中信银行信用卡网上银行支付功能请按以下步骤开通:

1、开通网银:请携带您的证件和卡片(中信储蓄卡与信用卡均可)到中信任意网 点办理UK移动证书(40元工本费,以柜台提示的为准)或是手机动态口令(免费)。

2、开通支付功能:使用证书或是动态口令登陆到个人网银:

https://i.bank.ecitic.com/perbank6/signInCredit.do?点击"借记卡/折/单" → "转账支付" → "网上支付" → "网上支付设置"进行开通(限额单笔最高1000元 , 单日最高10000元)。